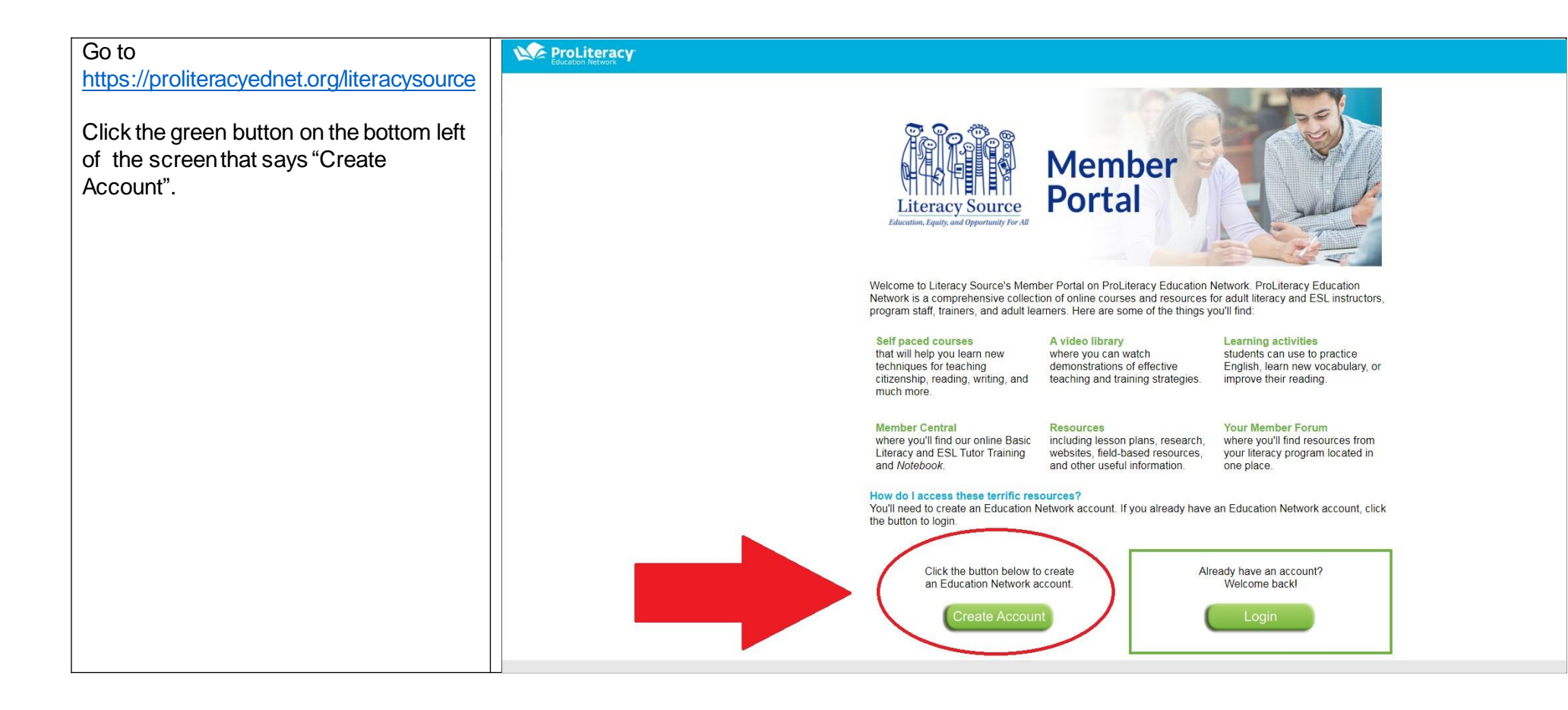

| That should take you to a page that looks<br>like this. |                                                                                      |  |
|---------------------------------------------------------|--------------------------------------------------------------------------------------|--|
| says "Lam not a robot" and wait for it to               | 4 Description Could                                                                  |  |
| process then click "Next"                               | * Required Field                                                                     |  |
|                                                         | to access resources on ProLiteracy Education Network, you need to create an account. |  |
|                                                         | First Name:                                                                          |  |
|                                                         | * Last Name:                                                                         |  |
|                                                         | * Email Address:                                                                     |  |
|                                                         | * Username:                                                                          |  |
|                                                         | Address Line 1:                                                                      |  |
|                                                         |                                                                                      |  |
|                                                         | Address Line 2:                                                                      |  |
|                                                         | City:                                                                                |  |
|                                                         | State:                                                                               |  |
|                                                         | Zip:                                                                                 |  |
|                                                         |                                                                                      |  |
|                                                         | Phone:                                                                               |  |
|                                                         | Already a user? Login here<br>Return to Browsing? Click here<br>I'm not a robot      |  |

| You will then be taken to a page that looks<br>like this.<br>Don't fill anything in (the Membership<br># has automatically been entered); | * Required Field                                                                                                    |
|----------------------------------------------------------------------------------------------------|----------------------------------------------------------------------------------------------------|
| # has automatically been entered);<br>simply click "Next".                                                                                | Vou should see the name of your literacy program automatically listed below.<br>If you are an individual member of ProLiteracy, you may also enter your Individual Member ID below. Ramember, your individual ID<br>begins with IND.<br>If you are an individual member but don't know your membership ID and can't find your membership card, please contact<br>the membership department at membership@proliteracy.org.<br>* Division: Literacy Source<br>Individual Member No.<br>Organizational Member<br>No.<br>Already a user? Login here<br>Return to Browsing? Click here<br>Back Cancel Next |
|                                                                                                    |                                                                                                    |

You'll be taken to a page that looks like this.

You can skip filling out this information by simply clicking "NEXT".

If you want to volunteer the information, however, click the little shape to the right of the work "Position".

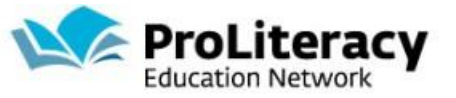

\* Required Field

Completing the information below will tell us what you do in literacy and will let us help you find resources that might interest you the

|                        | most.                                                                                                    |
|------------------------|----------------------------------------------------------------------------------------------------|
| Position:              |                                                                                                    |
| Other Responsibilities | <ul> <li>Teaching/Tutoring</li> <li>Training</li> <li>Fund Development</li> <li>Curriculum Design</li> <li>Volunteer Management</li> <li>Student Management</li> <li>Assessment</li> </ul>                                                                                                    |
| Aeras of Interest      | <ul> <li>Basic Literacy</li> <li>ESL</li> <li>GED/ High School Equivalency</li> <li>Math</li> <li>Workplace/Workforce Literacy</li> <li>Health Literacy</li> <li>Assessment</li> <li>Training Design</li> <li>Advocacy</li> <li>Computer Assisted Instruction</li> <li>Digital Literacy</li> <li>Fund Development</li> <li>Program Management</li> <li>Small Group Instruction</li> </ul> |
|                        | Already a user? Login here<br>Return to Browsing? Click here<br>Back Cancel Next                                                                                                    |

## **OPTIONAL**

A screen will pop up that looks like this.

Navigate to the second page of options by clicking the small "2" or either of the arrows.

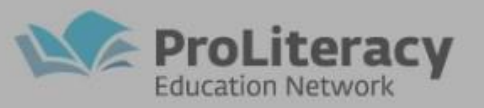

#### \* Required Field

Completing the information below will tell us what you do in literacy and will let us help you find resources that might interest you the

most.

Position: 2

Other Responsibilities 🛛 🗐 Teaching/Tutoring

| Search Position                      |    |                     | >                   |
|--------------------------------------|----|---------------------|---------------------|
| Title:                               |    | ID:                 | Q Search            |
| Title                                | ID | Parent              | (12 Results) 12 > > |
| Board Member Local<br>Program        | 5  | Site Administration |                     |
| Concerned Citizen                    | 11 | Site Administration |                     |
| Executive Director<br>Local Program  | 1  | Site Administration |                     |
| Fund Development<br>Local Program    | 4  | Site Administration |                     |
| Other                                | 12 | Site Administration |                     |
| Other Staff Local<br>Program         | 8  | Site Administration |                     |
| Staff National Level<br>Ornanization | 10 | Site Administration | Cancel              |

## **OPTIONAL**

On the second page there will be a "Tutor/Teacher/Instructor" option. Click that and the popup will close automatically.

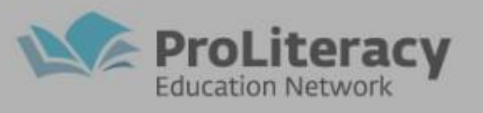

#### \* Required Field

Completing the information below will tell us what you do in literacy and will let us help you find resources that might interest you the most.

|                                        |    | ID:                 | Q, 5             |
|----------------------------------------|----|---------------------|------------------|
|                                        |    |                     | (12 Results) 🕊 < |
| Title                                  | ID | Parent              |                  |
| Tutor/Teacher/Instructo                |    | Site Administration |                  |
| Volunteer Coordinator<br>Local Program | 3  | Site Administration |                  |
|                                        |    |                     |                  |
|                                        |    |                     |                  |
|                                        |    |                     |                  |
|                                        |    |                     |                  |
|                                        |    |                     |                  |
|                                        |    |                     |                  |
|                                        |    |                     |                  |
|                                        |    |                     |                  |
|                                        |    |                     |                  |

# **OPTIONAL**

Your screen should now look like

this. Check the boxes of whatever

### "Other

Responsibilities" and "Areas of Interest" apply to you.

Then click "Next".

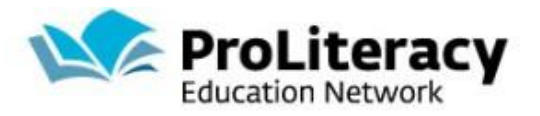

### \* Required Field Completing the information below will tell us what you do in literacy and will let us help you find resources that might interest you the most. Position: Tutor/Teacher/Instructor 2 m Other Responsibilities Teaching/Tutoring Training Fund Development Curriculum Design Volunteer Management Student Management Assessment ESL GED/ High School Equivalency Math Workplace/Workforce Literacy Health Literacy Assessment Training Design Advocacy Computer Assisted Instruction Digital Literacy Fund Development Program Management Small Group Instruction Already a user? Login here Return to Browsing? Click here Back Cancel Next

| The next page will look like this.<br>Choose a password that fits all the<br>criteria and enter it in each box. | ProLiteracy<br>Education Network                                                                |  |  |
|----------------------------------------------------------------------------------------------------|-------------------------------------------------------------------------------------------------|--|--|
| Then click "Log In".                                                                                            | * Required Field                                                                                |  |  |
|                                                                                                    | You are just about finished. Create your password and then enjoy ProLiteracy Education Network. |  |  |
|                                                                                                    | * Passwords must be 8 - 20 characters.                                                          |  |  |
|                                                                                                    | * Passwords cannot have leading or trailing spaces.                                             |  |  |
|                                                                                                    | * Passwords cannot be the same as the Username, User ID, or email address.                      |  |  |
|                                                                                                    | * New password                                                                                  |  |  |
|                                                                                                    | * Confirm password                                                                              |  |  |
|                                                                                                    | Already a user? Login here<br>Return to Browsing? Click here<br>Back Cancel Log In              |  |  |

| The next page you're taken to will look like<br>this.<br>Choose a security question and write the<br>same answer to that question in each<br>of<br>the boxes. (Make sure it's something<br>easy to remember, or else write it<br>down and keep it somewhere secure.)<br>Then click "Continue". | Define Security Questions         From the drop down list(s) below, select question(s) that can be used later to confirm your identity should yo         Note: In the future when answering a security question you must enter the answer EXACTLY as you typed it h when entering the answer now, you will need to also capitalize those letters when answering the question lat later, you must type it exactly as you did on this screen, using the same dashes, hyphens or other characters a * The answer(s) must be at least 3 characters in length.         1.       Security Question:         In what town was your first job?         Answer:         Confirm Answer: | J forget your password.<br>ere. Answers are case-sensitive, so if you use capital (upper-case) letters<br>er. Also, if entering a date as an answer, when answering the question<br>is you enter now. |
|----------------------------------------------------------------------------------------------------|----------------------------------------------------------------------------------------------------|----------------------------------------------------------------------------------------------------|
| If the next screen looks like this, you've successfully created an account!                                                                                                    | Welcome ff - Thank you for being a ProLiteracy Member!                                                                                                    | A Stuff Q Browse Resources Q Forums Q Hady To                                                                                                    |
| To get to the training, search for it by<br>typing the title into the search bar that<br>appears when you click the magnifying<br>glass symbol in the top right corner of<br>the screen.<br>For example:<br>Working with Adult Literacy<br>Learners Developing Reading<br>Fluency              | ProLiteracy Education Network:<br>The Perfect Formula!                                                                                                    | testing<br>HARD WORK<br>Shared Passion                                                                                                    |
|                                                                                                    | Program Manager/Staft                                                                                                    | Trainer                                                                                                    |

If you have trouble with this process, email ProLiteracy tech support at <u>ednet@proliteracy.org</u>